## Five2Click Professional: In 7 Schritten zu Ihrer ersten Bewertung

Registrieren Sie sich im neuen Sprengnetter BauFi Shop: <u>https://baufi.sprengnetter.de/account/</u>

|                                                             |              | Suchbegriff | ۶ م<br>1 |
|-------------------------------------------------------------|--------------|-------------|----------|
|                                                             |              |             |          |
| Ich bin bereits Kunde                                       |              |             |          |
| Cielescen mit C. Meit Address und Dess                      |              |             |          |
| Ihre F-Mail-Adresse                                         | Ibr Passwort |             |          |
| E-Mail-Adresse                                              | Passwort     |             |          |
| Ich habe mein Passwort vergessen. Anmelden Ich bin Neukunde | • •          |             |          |
| Ich bin Neukunde                                            |              |             |          |
| Anrede*                                                     |              |             |          |
| Anrede eingeben •                                           |              |             |          |
| Vorname*                                                    | Nachname*    |             |          |
|                                                             |              |             |          |

Sie haben Ihren Gutschein über die realestate.sprengnetter.de/baufi-ing-special/
angefordet. Kopieren Sie jetzt Ihren Gutschein-code aus der Bestätigungsmail des ING Specials.

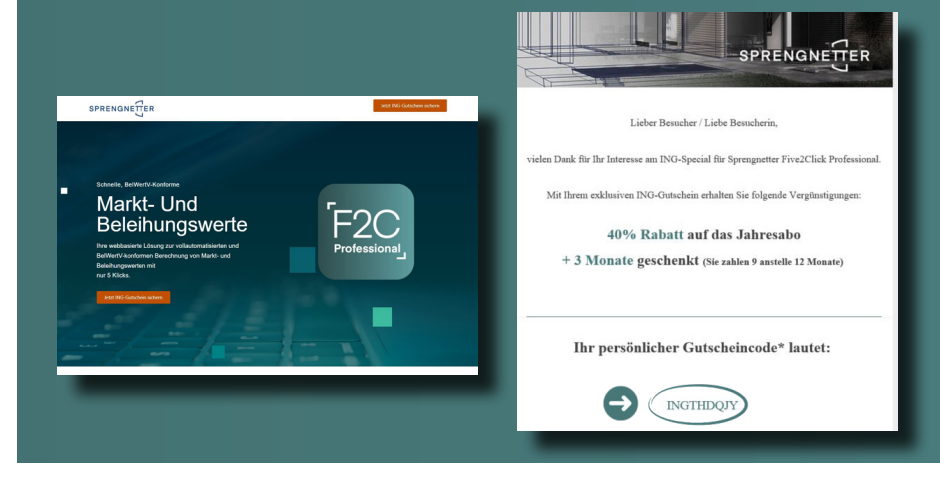

Legen Sie die gewünschte Abo-Varinate von
Five2Click Professional im <u>Sprengnetter BauFi</u>
<u>Shop</u> in den Warenkorb

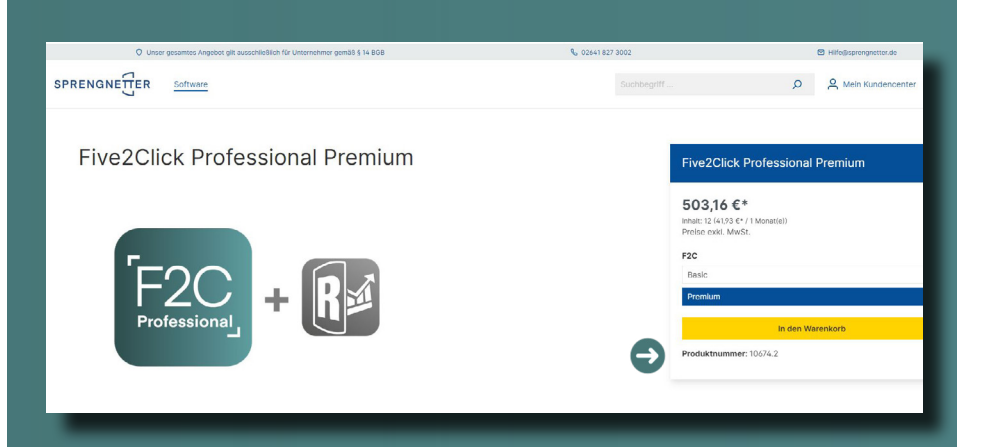

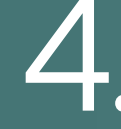

Kopieren Sie Ihren Gutscheincode in das Feld "Gutscheincode eingeben" und aktivieren Sie diesen über den gelben Haken; gehen Sie dann weiter zur Kasse

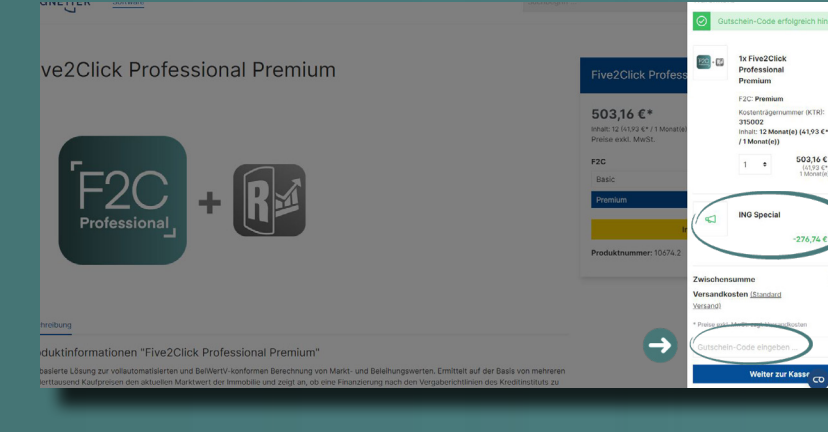

226,42

## Five2Click Professional: In 7 Schritten zu Ihrer ersten Bewertung

5.

Schließen Sie die Bestellung über "Zahlungspflichtig bestellen" ab. Bitte beachten Sie, dass bei Abos nur die Option Lastschrift zur Verfügung steht. Im ersten Jahr erhalten Sie das Abo entsprechend des Rabattes vergünstigt.

| r rougers |                                                                                 | Anzahi | exkl. MwSt.                                                                               | Summe     |                                             |  |  |
|-----------|---------------------------------------------------------------------------------|--------|-------------------------------------------------------------------------------------------|-----------|---------------------------------------------|--|--|
| 🖾 - 🖾     | Five2Click Professional Premium<br>F2C: Premium                                 | 1 •    | 95,60 €                                                                                   | 503,16 €  | ×                                           |  |  |
|           | Kostenträgernummer (KTR): 315002<br>Inhalt: 12 Monat(e) (41,93 C* / 1 Monat(e)) |        |                                                                                           |           |                                             |  |  |
|           | Produkt-Nr.: 10674.2                                                            |        |                                                                                           |           |                                             |  |  |
| \$        | ING Special (-55%)                                                              |        | -52,58 €                                                                                  | -276,74 C | ×                                           |  |  |
|           |                                                                                 |        | Zusammenfassung<br>Zwischensumme<br>Versandkosten<br>Desamtnettosumme<br>zzgi, 19 % MwSt. |           | 226,42 €*<br>0,00 €*<br>226,42 €<br>43,02 € |  |  |
|           |                                                                                 |        | Gesamtsumme                                                                               |           | 269,44 €                                    |  |  |
|           |                                                                                 |        | Zahlungspflichtig bestellen                                                               |           |                                             |  |  |
|           |                                                                                 |        |                                                                                           |           |                                             |  |  |

...und schon können Sie mit Ihrer ersten Objekt-Bewertung starten. Wir wünschen Ihnen viel Erfolg mit Five2Click Professional

| resse des Objekts                                        | Objektsuche   |               |                  |                        |              |          |
|----------------------------------------------------------|---------------|---------------|------------------|------------------------|--------------|----------|
| trasse Nr. PLZ Stadt                                     | P Was möchte  | en Sie sucher | 17               |                        |              | F        |
| +                                                        | Aufträge zu   | 0 Objekten ir | n der Nähe vorha | inden, Seite 1 von 1 🖂 | <4 b> b1 10  | ~        |
| e København                                              | Adresse T     | 0             |                  | Objektart 🝸 🗘          |              |          |
| schlesing Vicinetian                                     | Datu          | im 🕇 🗘        | Produkt 🕇        | Vorgangsnummer 🔻       | Bearbeiter 🕇 | Status 🕇 |
| ield Groningen Hamburg Szczecin Bydgoszcz                | Keine Eintra  | age vorhand   | en               |                        |              |          |
| ngham Nederland Mandeburg Poznań Pols                    | ka wai        |               |                  |                        |              |          |
| Dusseldorf Deutschland                                   | 2. Ch         |               |                  |                        |              |          |
| Belgie / Frankfurt Dresden Wrocław<br>Belgique / am Main | raków         |               |                  |                        |              |          |
| Belgien Nürnberg Česko                                   |               |               |                  |                        |              |          |
| Paris Luxembourg<br>Grand Est Bayern                     | 1 Contraction |               |                  |                        |              |          |
|                                                          | CIISKU        |               |                  |                        |              |          |

Five2Click Professional können Sie nun ganz einfach über "Mein Kundencenter" – "BewertungsApps" öffen. Hierüber gelangen Sie direkt auf Ihr Apps Dashboard. Starten Sie Five2Click Professional über einen Klick auf das Icon.

|                                       |                                                                               | Q                            | A Mein Kundencenter ☐ 0,00 €* |
|---------------------------------------|-------------------------------------------------------------------------------|------------------------------|-------------------------------|
|                                       |                                                                               | $\ominus$                    | BewertungsApps                |
| BewertungsApps                        | Po C                                                                          | 0          Sprengnetter Coin | Adressen<br>Zahlungsarten     |
|                                       |                                                                               |                              | Bestellungen<br>Abonnements   |
|                                       | Five2Click Professional<br>betWertV-konforme Berechnung von Markt- und Beleih | ungswerten                   | G+ Abmelden                   |
|                                       | Lead / Report / Maps                                                          | el                           |                               |
| () Über die Spreegnetter BewertungsAp | 85 🕑 Hilfe/FAQ 🔗 Auftragsverarbeitung (DSOVO)                                 | B Nutzungsbeelingungen       | 0                             |
|                                       |                                                                               | _                            |                               |

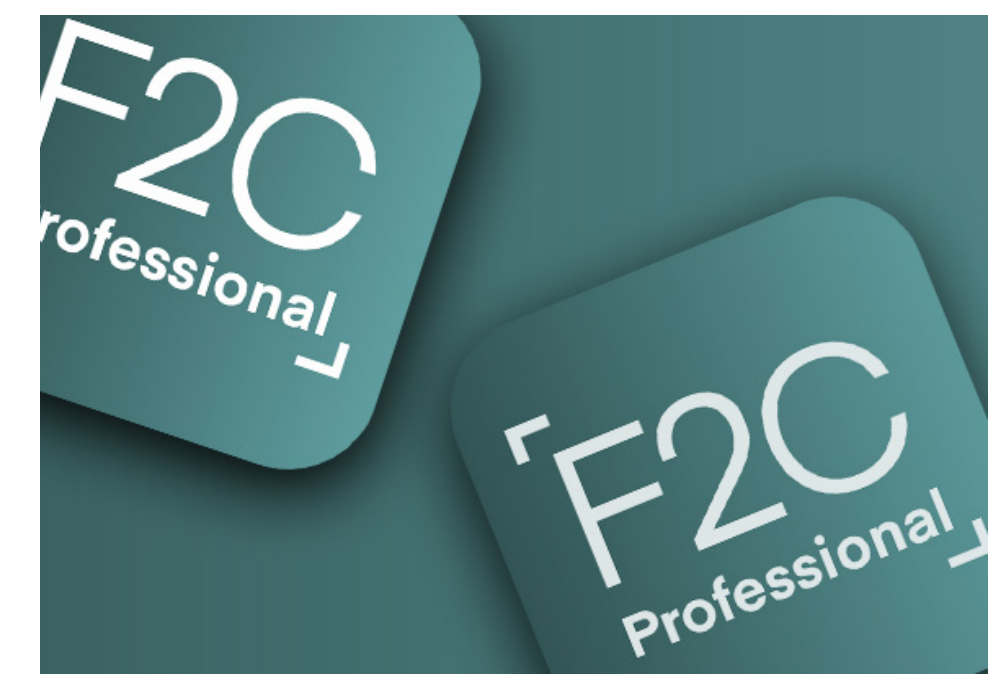